## **REGISTRATION GUIDE**

- 1. The first step is creating **an account at the Complutense University website**. You should fill out a form with your personal data. You can find <u>here</u> the link for the form. On its top right corner you can choose English as the language of the form.
- 2. Once you have filled out and submitted the form, you will receive an e-mail at the address you provided with a confirmation link. In case you do not receive this message in your inbox, please, check your junk box.
- 3. On the right side of <u>this page</u>, you can find the **Matrícula Online** (Online Registration) section. Please, introduce your **Usuario** (User, the same as provided when creating your account) and **Contraseña** (Password). Click **Entrar** to log in.

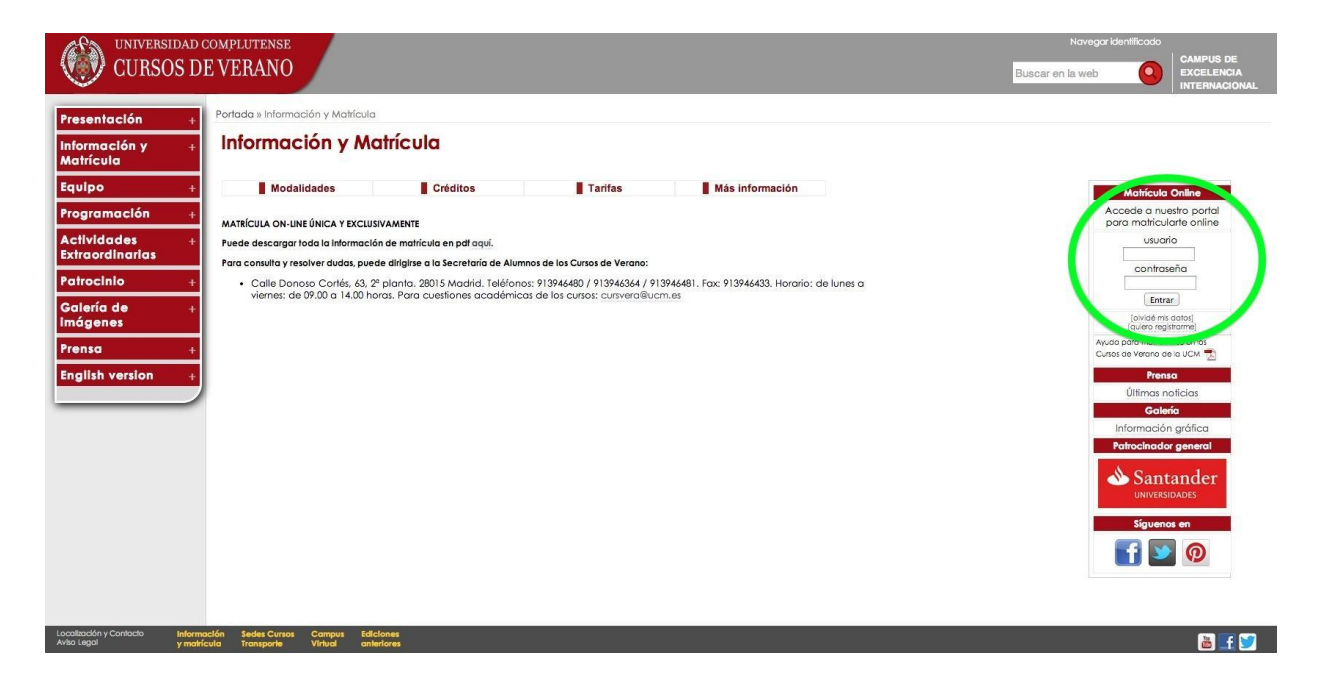

- 4. In your account you can choose the English version of the site clicking the English option on the top of the page. It will allow you to read some commands and menus in English.
- On the left side commands, you can access to 'Registration' (1). Then, click on 'Registration process' (2) to find the 'Select Course type for Registration' menu.

The section you should choose to find our course is the third one: 'Cursos Verano El Escorial'. Among the new options that appear after this, you should click on 'Curso de Verano' (3).

|                      | Ø <mark>=</mark> 12 X                                                                         | 🖂 Mailbox (2) 🛄 Print Page 🛛 🔞 Sign OL |
|----------------------|-----------------------------------------------------------------------------------------------|----------------------------------------|
| Personal Details     | CLASSIFICATION CRITERIA                                                                       |                                        |
| Course Catalogue     |                                                                                               | It has no courses offered              |
| Course List          | Select Course Type for Regis                                                                  | stration                               |
| Registration         |                                                                                               |                                        |
| Registration Process | - 2 GURSOS VERANO EL ESCORIAL                                                                 |                                        |
| Registered Courses   | CURSO DE VERANO<br>JORNADA 3                                                                  |                                        |
| Courses Completed    | TALLER                                                                                        |                                        |
| My Shopping Basket   | ARTES ESCÉNICAS                                                                               |                                        |
|                      | ESCUELA LATINOAMERICANA                                                                       |                                        |
|                      | <ul> <li>         ⊕ ESCUELA COMPLOTENSE DE VERANO<br/>⊕ FORMACIÓN ABIERTA         </li> </ul> |                                        |
|                      |                                                                                               |                                        |
|                      |                                                                                               |                                        |
|                      |                                                                                               |                                        |

7. Right after that, you will be offered all the available courses listed by code. Our course code is 73101, and the course title appears in bilingual Spanish and English:
"Codicología Árabe: el patrimonio manuscrito islámico en la Biblioteca de El Escorial / Arabic Codicology: the Islamic manuscript heritage in the El Escorial Collection".

| Fundación Complutense<br>matrícula online |                                                                                                    |                              |           |
|-------------------------------------------|----------------------------------------------------------------------------------------------------|------------------------------|-----------|
|                                           |                                                                                                    | 🖂 Mailbox (2) 🛛 🔒 Print Page | 🐼 Sign Ou |
| Personal Details                          |                                                                                                    |                              |           |
| Course Catalogue                          |                                                                                                    |                              |           |
| Course List                               |                                                                                                    |                              |           |
| Desistantias                              | Classification Criterion: Training Unit                                                                                                    |                              |           |
| Registration                              | If you are interested in one of the courses shown below, please select it to start the online registration process.                                                       |                              |           |
| Registered Courses                        |                                                                                                    |                              | Places    |
| Courses Completed                         | Code Name                                                                                                    | Period                       | Occupied  |
| My Shopping Basket                        | 71101 CÁNCER: DEL LABORATORIO AL PACIENTE                                                                                                    | Del 30/06/2014 a 04/07/2014  | < 70%     |
|                                           | 71102 CIEN ANDS DE OCTAVID PAZ                                                                                                    | Del 30/06/2014 a 04/07/2014  | × 20%     |
|                                           | 71103 LA LUZ PINTADA: TECNICA Y LENGUAJE                                                                                                    | Del 30/06/2014 a 04/07/2014  | × 70%     |
|                                           | 71104 ÁFRICA SUBSAHARIANA. CONFLICTOS, RETOS Y RESPONSABILIDADES EUROPEAS                                                                                                 | Del 30/06/2014 a 04/07/2014  | * 70%     |
|                                           | 71106 CATALUÑA 1714-2014 ¿UN PROBLEMA DE IDENTIDAD O DE COMUNICACIÓN?                                                                                                    | Del 30/06/2014 a 04/07/2014  | < 70%     |
|                                           | 71108 ARTE EN LAS MATEMÁTICAS. MATEMÁTICAS EN LAS ARTES                                                                                                    | Del 30/06/2014 a 04/07/2014  | < 70%     |
|                                           | 71109 EL MUNDO: 25 AÑOS DE HISTORIA                                                                                                    | Del 30/06/2014 a 04/07/2014  | × 70%     |
|                                           | 72101 ABORDAJE DE LA ENFERMEDAD VALVULAR CARDIACA EN EL SIGLO XXI                                                                                                    | Del 07/07/2014 a 11/07/2014  | × 70%     |
|                                           | 72102 EL JUDAISMO: CONTRIBUCIONES Y PRESENCIA EN EL MUNDO CONTEMPORÁNEO                                                                                                   | Del 07/07/2014 a 11/07/2014  | < 7.0%    |
|                                           | 72103 ORTEGA Y GASSET: LIBERALISMO, SOCIALISMO, NACIONALISMO, AUTONOMISMO Y FEDERALISMO (EN EL CENTENARIO DE LA GENERACIÓN DE 1914)                                       | Del 07/07/2014 a 11/07/2014  | < 70%     |
|                                           | 72104 LA POLICÍA GLOBAL                                                                                                    | Del 07/07/2014 a 11/07/2014  | < 70%     |
|                                           | 72106 EL SECTOR DE LOS VIDEO JUEGOS EN EL CONTEXTO SOCIOCIU TURAL                                                                                                    | Del 07/07/2014 a 11/07/2014  | * 70%     |
|                                           | 72107 CONSERVACIÓN DEL MEDIO AMBIENTE                                                                                                    | Del 07/07/2014 > 11/07/2014  | 209       |
|                                           | 72108 FLATI FTA DE ÉLITE: HOWRRE VS CARALLO, AVANZANDO, ILINTOS                                                                                                    | Del 07/07/2014 a 11/07/2014  | 209       |
|                                           | 72100 AL OTOP LAND RE LAS DE MS. DEDUCTAD EN ANIMALE E CALVA INS                                                                                                    | Del 07/07/2014 a 11/07/2014  | 2.09      |
|                                           | 72107 JE OFICE LED DE LES REGISTRE CENTRE LES ARCHIVELS ARCHIVELS                                                                                                    | Del 07/07/2014 a 11/07/2014  | 200       |
|                                           |                                                                                                    | Del 07/07/2014 a 11/07/2014  | 200       |
|                                           | 72111 EAPOLS REPRESENTANCE FEATING TO EMOLYMOUTH                                                                                                    | Del 07/07/2014 a 11/07/2014  | 200       |
|                                           | 72112 PISULUMU INTERNACIONALE LA INICIATIVA DEPS Y OTROS RETOS ACTORLES                                                                                                   | Del 07/07/2014 a 11/07/2014  | 70%       |
|                                           | 72113 EMPENDER CON CONOCIMENTO: CLAVES FARA MONTAR SO NEGOCIO                                                                                                    | Del 07/07/2014 a 11/07/2014  | ~ 70%     |
|                                           | 7334 ELECCIONES, PARTIDOS Y GOBIERRO DE LA UNIÓN EUROPEA: HACIA LA UNIÓN PUELITICA                                                                                        | Del 07/07/2014 a 11/07/2014  | * 70%     |
|                                           | 7310 CODICUCIOSA ARABE: EL PATRIMONIO MANUSCRITO ISLAMICO EN LA BIBLIOTECA DE EL ESCONAL ARABIC CODICUCIOSY: THE ISLAMIC MANUSCRIPT HERITAGE IN THE EL ESCONAL COLLECTION | Del 14/07/2014 a 18/07/2014  | < 70%     |
|                                           | 73102 ARTE, MUSICA Y FILOSOFIA EN AFRICA. CLAVES PARA UNA REFLEXION                                                                                                    | Del 14/07/2014 a 18/07/2014  | < 70%     |
|                                           | 73 03 ESTRUCTURAS FAMILIARES MEDITERRANEAS: PASADO MEDEVAL Y ECOS ACTUALES                                                                                                | Del 14/07/2014 a 18/07/2014  | × 70%     |
|                                           | 2104 ESPANA: SALUD, SOCIEDAD Y ESTUDIOS POBLACIONALES EN ENVEJECIMIENTO. COHORTE NEDICES                                                                                  | Del 14/07/2014 a 18/07/2014  | × 70%     |
|                                           | 3105 EN DEFENSA DE LO PUBLICO                                                                                                    | Del 14/07/2014 a 18/07/2014  | < 7.0%    |
|                                           | 73106 MUJERES, COMUNICACIÓN Y CONFLICTOS ARMADOS: DE LA I GM A NUESTROS DIAS                                                                                              | Del 14/07/2014 a 18/07/2014  | < 70%     |
|                                           | 73107 LA ERA DIGITAL: ENTRE EL PARAISO Y EL INFIERNO                                                                                                    | Del 14/07/2014 a 18/07/2014  | < 70%     |
|                                           | 73108 IMÁGENES DE UNA TRAGEDIA: LA I GUERRA MUNDIAL Y EL CINE                                                                                                    | Del 14/07/2014 a 18/07/2014  | × 70%     |
|                                           | 73109 ANIMALES Y HUMANDS: UNA HISTORIA DE APORTACIONES MUTUAS                                                                                                    | Del 14/07/2014 a 18/07/2014  | < 20%     |
|                                           | 73110 MOVILIDAD Y DESARROLLO HUMANO SOSTENIBLE                                                                                                    | Del 14/07/2014 a 18/07/2014  | < 70%     |
|                                           | 73111 LAS APORTACIONES DE LA CRISTALOGRAFÍA A LA INDUSTRIA DEL SIGLO XXI                                                                                                  | Del 14/07/2014 a 18/07/2014  | < 70%     |
| 72101                                     | 73114 EL TEATRO EN TIEMPOS DE CRISIS                                                                                                    | Del 14/07/2014 a 18/07/2014  | × 70%     |
|                                           | 73115 COMER: COCINA, NUTRICIÓN Y SALUD                                                                                                    | Del 14/07/2014 a 18/07/2014  | < 7.0%    |
|                                           | 74101 MÉTODOS DE PROPAGANDA ACTIVA EN LA GUERRA CIVIL: TEATRO, CINE, POESÍA, MÚSICA Y PINTURA                                                                             | Del 21/07/2014 a 25/07/2014  | < 70%     |
|                                           | 74102 IMAGEN Y PERCEPCIÓN HOY EN ESPAÑA DEL MODELO NÓRDICO A TRAVÉS DE SUS MANIFESTACIONES CULTURALES                                                                     | Del 21/07/2014 a 25/07/2014  | < 70%     |
|                                           | 74103 LA JUSTICIA EN ESPAÑA: VIEJOS PROBLEMAS, NUEVAS SOLUCIONES                                                                                                    | Del 21/07/2014 a 25/07/2014  | * 70%     |
|                                           | 74104 LA FAMILIA: UN ASUNTO DE ESTADO                                                                                                    | Del 21/07/2014 a 25/07/2014  | < 70%     |
|                                           | 74105 REPENSAR LA POLÍTICA PARA GENERAR CONFIANZA                                                                                                    | Del 21/07/2014 a 25/07/2014  | < 70%     |
|                                           | 74109 EL TORO DE LIDIA: GANADERÍA, DEHESA Y BIENESTAR ANIMAL                                                                                                    | Del 21/07/2014 a 25/07/2014  | × 70%     |
|                                           | 74110 JSE PROTEGE EL MEDIO MARINO EN LA INVESTIGACIÓN DE LOS FONDOS OCEÁNICOS?                                                                                            | Del 21/07/2014 a 25/07/2014  | * 20%     |
|                                           | 74111 PRESUPUESTOS PÚBLICOS: TÉCNICAS Y RETOS DE LAS POLÍTICAS PRESUPUESTARIAS ACTUALES                                                                                   | Del 21/07/2014 a 25/07/2014  | < 70%     |
|                                           | 74112 CARLOS SAURA: EL CINE DE UN ARTISTA TOTAL                                                                                                    | Del 21/07/2014 a 25/07/2014  | < 20%     |

Then, you will be required to accept the Registration Conditions.

| and a contract of the second    | 🖉 🔤 Tiel X. 📃 Malibox (2) 🕒 Print Page 🛛 🚱 Sign Ou                                                                                                    |
|---------------------------------|----------------------------------------------------------------------------------------------------|
| Personal Details                | CODICOLOGÍA ÉRABE- EL PATRIMONIO MANUSCRITO ISLÁMICO EN LA RIBLIOTECA DE EL ESCORIAL ARABIC CODICOLOGY: THE ISLAMIC MANUSCRIPT HERITAGE IN THE EL ESCORIAL COLLECTION                                                       |
| Course Catalogue                |                                                                                                    |
| Course List                     | Registration Conditions                                                                                                    |
| Registration                    | You are enrolling in a course offered by the General Foundation of the University Complutense of Madrid. Before continuing, we recommend that you read the link below registration rules concerning the course you want to. |
| Registered Courses              | < <re>registration rules &gt;&gt;</re>                                                                                                    |
| Courses Completed               | Ere further information, always exclude an                                                                                                    |
| <sup>1</sup> My Shopping Basket | Department of Information and Registration<br>C / Jonoso Cortes # 63 - ground floor.<br>Ticle 1913 44 6480 - 6481<br>Fax: 91 394 8407<br>matriculafgurenet cucrules                                                         |
|                                 | To continue the process must check the box below, which indicates you have read and accept these conditions.                                                                                                    |
|                                 | I have read and accept the conditions Previous Next                                                                                                    |

 Subsequently, you will be asked to choose carefully your status: 'Pre-enrol' or 'Register'. Read carefully the information provided by the website dealing with fees status and refund.

When asked about your preferred registration mode, you can choose among **Becario** (Grant Holder), **Oyente** (Guest Student) or **Residente** (Resident).

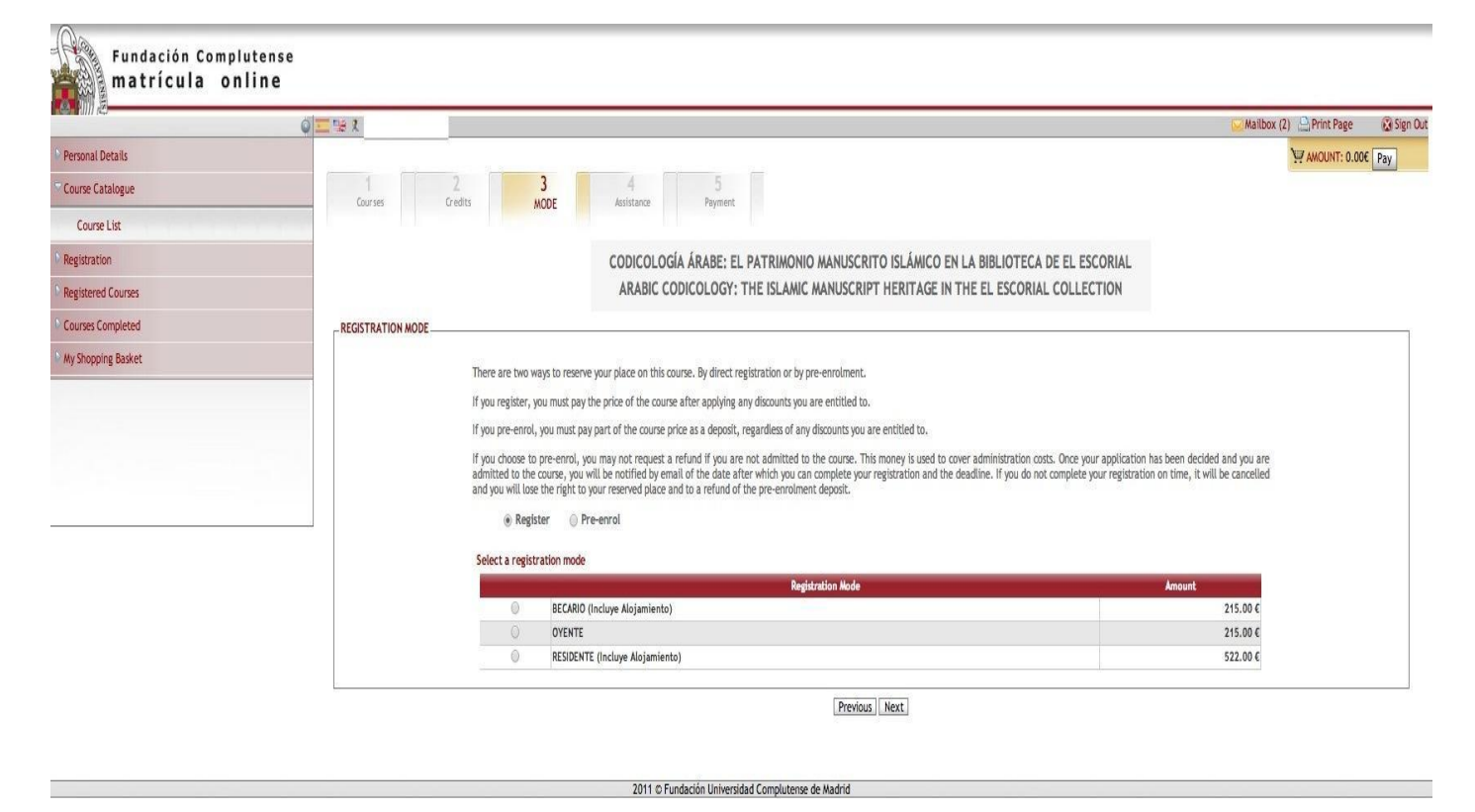

9. Some applicants can take advantage of fees assistance. Should it be case, indicate if you are eligible for some type of assistance. You will have to prove your status by uploading valid documents in support of your application.

|                       | Q = % 2    |                                                 |                                                                                      | 🖂 Mailbox (2) 🕒 Print Page 😥 |
|-----------------------|------------|-------------------------------------------------|--------------------------------------------------------------------------------------|------------------------------|
| Personal Details      |            |                                                 | CODICOLOGÍA ÁBARE: EL PATRIMONIO MANUSCRITO ISLÁMICO EN LA RIBLIOTECA DE EL ESCORIAL |                              |
| Course Catalogue      |            |                                                 | ARABIC CODICOLOGY: THE ISLAMIC MANUSCRIPT HERITAGE IN THE EL ESCORIAL COLLECTION     |                              |
| Course List           |            |                                                 |                                                                                      |                              |
| Registration          |            |                                                 |                                                                                      |                              |
| Registered Courses    | Seleccione | e la ayuda a la que puede acogerse, si no solic | cita ninguna ayuda pulse el botón 'Continuar Sin Ayuda'                              |                              |
| Courses Completed     | ASSIST     | TANCE AVAILABLE                                 |                                                                                      |                              |
| My Shopping Backet    |            | Assistance Type                                 | Name                                                                                 | Assistance Amount            |
| and another 2 sectors |            | AYUDA DE MATRÍCULA                              | ESTUDIANTES UCM, PERSONAL Y MIEMBROS ANTIGUOS ALUMNOS                                | 75.00 €                      |
|                       |            | AYUDA DE MATRÍCULA                              | ESTUDIANTES, DESEMPLEADOS Y JUBILADOS                                                | 47.00 €                      |
|                       |            | AYUDA DE MATRÍCULA                              | Personas con una discapacidad igual o superior al 33%.                               | 25.00 %                      |
|                       |            | Assistance Type                                 | Name                                                                                 | Assistance Amount            |
|                       |            | AYUDA DE ALOJAMIENTO                            | EN UNA DE NUESTRAS SEDES<br>MARQUE ESTA OPCIÓN OBLIGATORIAMENTE SI ES USTED BECARIO  | 100.00 %                     |
|                       |            | AYUDA DE ALOJAMIENTO                            | EN UNA DE NUESTRAS SEDES<br>MARQUE ESTA OPCIÓN OBLIGATORIAMENTE SI ES USTED BECARIO  | 100.00 %                     |

2011 © Fundación Universidad Complutense de Madrid

The following status open up the right to fees assistance:

**1** Complutense University (UCM) student, staff or alumni.

2 Non Complutense University student, unemployed or retired person.

**3** Person with a 35% or more disability.

**4** Accommodation assistance (it is compulsory to clic this command if you are a grant holder)

10. The payment process is activated once you have checked the fees summary and accepted it by clicking on **'Finalise'**.

| 1011 1940          | Q 🚾 🧏 🤉   | 🖂 Mailt                                                                                                    | ox (2) 🔛 Print Page | 🐼 Sign Out |
|--------------------|-----------|----------------------------------------------------------------------------------------------------|---------------------|------------|
| Personal Details   |           |                                                                                                    | MOUNT: 522.         | 00€ Pay    |
| Course Catalogue   | 1         |                                                                                                    |                     |            |
| Registration       | COULTRY V | eurs mode Associate PAIMENI                                                                                                    |                     |            |
| Registered Courses |           | CODICOLOGÍA ÁRABE: EL PATRIMONIO MANUSCRITO ISLÁMICO EN LA BIBLIOTECA DE EL ESCORIAL                                                                                                    |                     |            |
| Courses Completed  |           | ARABIC CODICOLOGY: THE ISLAMIC MANUSCRIPT HERITAGE IN THE EL ESCORIAL COLLECTION                                                                                                    |                     |            |
| My Shopping Basket | PAYMENT   |                                                                                                    |                     |            |
| ту зюрриц баже:    |           | Selected Course:<br>CODICOLOGIA ÁRABE: EL PATRIMONIO MANUSCRITO ISLÁMICO EN LA BIBLIOTECA DE EL ESCORIAL ARABIC CODICOLOGY: THE ISLAMIC MANUSCRIPT HERITAGE IN THE EL ESCORIAL<br>COLLECTION<br>Location:<br>Modalidad: RESIDENTE (Incluye Alojamiento)<br>Additional Activities:<br>MPORTE DE LAS ACTIVIDADES 0.00 €<br>Accommodation:<br>ACCOMMODATION AMOUNT: 0.00 €<br>Assistance:<br>DISCOUNT RECEIVED AS ASSISTANCE: -0.00 € |                     |            |
|                    |           | Previous Finalse                                                                                                    |                     |            |

2011 © Fundación Universidad Complutense de Madrid

- 11. To pay the fees for the course, you will be offered two options:
  - The first is 'Pago por tarjeta de crédito' (Pay by Credit Card)
  - The second is 'Transferencia bancaria' (Bank Transfer)

| Personal Details       PAYWENT         Course Catalogue       Image: Course Catalogue         * Registration       Course Catalogue         * Registration       Course Controleted         * Registrated Courses       Dotted is Abase: EL PATRIACINO MANIFCRITO ISI (And CE EL LESCORIAL ANABIC CODICCLOR): THE ISLANIC CANLECE IN THE EL ESCORIAL COLLECTION       0.00 (         * Ny Shooping Basket       PAYWENT       Image: Registration         Wy Shooping Basket       Image: Registration       Image: Registration         Wy Shooping Basket       Image: Registration       Image: Registration         Image: Registration       Image: Registration       Image: Registration         Wy Shooping Basket       Image: Registration       0.00 (         Image: Registration       Image: Registration       0.00 (         Image: Registration       Image: Registration       0.00 (         Next you must choose the payment method you will use to pay for the courses in your shooping basket.       Image: Registration         Image: Registration       Image: Registration       Image: Registration         Image: Registration       Image: Registration       Image: Registration         My Shooping Basket       Image: Registration       Image: Registration         Image: Registration       Image: Registration       Image: Registratin <th></th> <th>0 = 12 1</th> <th></th> <th></th> <th>🖂 Mailbox (2) 🔒 Print Page</th> <th>😧 Sign Out</th>                                                                                                    |                      | 0 = 12 1                                                |                                                                                                    |                        | 🖂 Mailbox (2) 🔒 Print Page      | 😧 Sign Out |
|----------------------------------------------------------------------------------------------------|----------------------|---------------------------------------------------------|----------------------------------------------------------------------------------------------------|------------------------|---------------------------------|------------|
| Course Catalogue       Registration         Registrated Courses       Course Confideted         Wy Shopping Basket       Image: EL PATRIMONIO MANISFRITO ISLÁNCO EN LA BIBLIOTECA DE EL ESCORIAL ARABIC CODICOLOGY: THE BLANIS (MANUSCRIPT HERITAGE IN THE EL ESCORIAL COLLECTION 0.00 ¢         My Shopping Basket       Image: EL PATRIMONIO MANISFRITO ISLÁNCO EN LA BIBLIOTECA DE EL ESCORIAL ARABIC CODICOLOGY: THE BLANIS (MANUSCRIPT HERITAGE IN THE EL ESCORIAL COLLECTION 0.00 ¢         Image: Manual Catalogue       Image: EL PATRIMONIO MANISFRITO ISLÁNCO EN LA BIBLIOTECA DE EL ESCORIAL ARABIC CODICOLOGY: THE BLANIS (MANUSCRIPT HERITAGE IN THE EL ESCORIAL COLLECTION 0.00 ¢         Image: Manual Catalogue       Image: EL PATRIMONIO MANISFRITO ISLÁNCO EN LA BIBLIOTECA DE EL ESCORIAL ARABIC CODICOLOGY: THE BLANIS (MANUSCRIPT HERITAGE IN THE EL ESCORIAL COLLECTION 0.00 ¢         Image: Manual Catalogue       Image: EL PATRIMONIO MANISFRITO ISLÁNCO EN LA BIBLIOTECA DE EL ESCORIAL ARABIC CODICOLOGY: THE BLANIS (MANUSCRIPT HERITAGE IN THE EL ESCORIAL COLLECTION 0.00 ¢         Image: Manual Catalogue       Image: Manual Catalogue       Image: Manual Catalogue         Image: Manual Catalogue       Image: Manual Catalogue       Image: Manual Catalogue         Image: Manual Catalogue       Image: Manual Catalogue       Image: Manual Catalogue         Image: Manual Catalogue       Image: Manual Catalogue       Image: Manual Catalogue         Image: Manual Catalogue       Image: Manual Catalogue       Image: Manual Catalogue         Image: Manual                                                                                                    | Personal Details     | PAYMENT                                                 |                                                                                                    |                        |                                 |            |
| Registration       Course       Amount Accommodation Amount Amount to pay contract of the segment and the pay and the course of the courses in your shopping basket.         Registration       PAYMENT METHOD       0.00 C         Ney Shopping Basket       Image: EL part and you will use to pay for the courses in your shopping basket.       Image: EL part and you will use to pay for the course in your shopping basket.         Image: Image:                                                                | Course Catalogue     | _PURCHASE SUMWARY                                       |                                                                                                    |                        |                                 |            |
| Registered Courses       Courses Completed         My Shopping Basket       Registered Courses in your shopping basket.         Image: Course Completed       Image: Course Course           | Registration         |                                                         |                                                                                                    | Amount Accommodation A | ccommodation Amount Amount to p |            |
| Courses Completed       PAYMENT METHOD         Wy Shopping Basket       Image: Constant method you will use to pay for the courses in your shopping basket.         Image: My Shopping Basket       Image: Constant method you will use to pay for the courses in your shopping basket.         Image: Image: Constant method you will use to pay for the courses in your shopping basket.       Image: Constant method you will use to pay for the courses in your shopping basket.         Image: Image: Image: Constant method you will use to pay for the courses in your shopping basket.       Image: Constant method you will use to pay for the courses in your shopping basket.         Image: Image: Image                                                                                                    | Registered Courses   | CODICOLOGIA ARABET EL PATRIMONIO MANUSURTO ISLAM        | ICO EN LA BIBLIOTECA DE EL ESCURIAL ARABIC CODICOLOGY: THE ISLAMIC MANUSCRIPT HERITAGE IN THE EL ESCURIAL COLLECTION |                        | 0.00 €                          |            |
| Wy Shopping Basket       Image: Configure Payment.         My Shopping Basket       Image: NVOICE REQUEST         Image: Image: Imag | Courses Completed    | PAYMENT METHOD                                          | to any for the source is using changing backet                                                                       |                        |                                 |            |
| Wy Shopping Basket         INVOICE REQUEST           I would like an Invoice         Confirm Payment                                                                                                    | ♥ My Shopping Basket | Prest you must choose the payment metrical you will use | to pay to the courses in your shopping beared                                                                        |                        |                                 |            |
| I would like an Invoice      Confirm Payment                                                                                                    | My Shopping Basket   |                                                         |                                                                                                    |                        |                                 |            |
| [Confirm Payment]                                                                                                    |                      | I would like an Invoice                                 |                                                                                                    |                        |                                 |            |
|                                                                                                    |                      |                                                         | [Confirm Payment]                                                                                                    |                        |                                 | _          |

Bank transfers have to be made in any Banco Santander branch, with the following details: Fundación General UCM - Cursos de Verano, account number: ES55 0049-2196-06-2514438530